## Como iniciar um Servidor CloudServer

Neste artigo, iremos mostrar as etapas para que você possa inicializar a sua máquina virtual, onde as vezes ela pode encontrar-se desligada por falta de créditos.

 $\left( 1 \right)$ 

Em seu perfil do core, acessa a aba "Serviços" e em seguida clique em "Cloud"

| Serviços                        | Financeiro | Suporte |  |  |  |  |  |
|---------------------------------|------------|---------|--|--|--|--|--|
| Domínios                        |            |         |  |  |  |  |  |
| Revenda e Hospedagem de Sites   |            |         |  |  |  |  |  |
| Cloud                           | Cloud      |         |  |  |  |  |  |
| Servidores Dedicados            |            |         |  |  |  |  |  |
| Servidores em Colocation        |            |         |  |  |  |  |  |
| Licenças de Software            |            |         |  |  |  |  |  |
| Certificados SSL                |            |         |  |  |  |  |  |
| Serviço de Armazenamento Remoto |            |         |  |  |  |  |  |
| Solicitar IPs adicionais        |            |         |  |  |  |  |  |

Em seguida, basta clicar na opção "Login para Portal Cloud"

→ DLogin para Portal Cloud

(3)

2

Ná página do portal, ao lado direito selecione "Servidores virtuais"

| HostDime              |   |  |
|-----------------------|---|--|
| Painel de Controle    |   |  |
| Catálogo de Serviço   |   |  |
| UTENSÍLIOS            |   |  |
| 🛆 Servidores Virtuais | 1 |  |

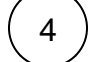

Ao lado do servidor, basta clicar no botão de energia e aguardar alguns instantes para que a máquina entre em processo de inicialização.

| SERVIDORES VIRTUAIS |    |                |               |                  | Buscar |  |         |
|---------------------|----|----------------|---------------|------------------|--------|--|---------|
| _                   |    |                | 1             |                  |        |  |         |
| (                   | os | Etiqueta       | Endereços IP  | Tamanho do disco | RAM    |  | Energia |
| •                   | Ċ, | hostdime.teste | 187.45.181.85 | 12 GB            | 1 GB   |  | 4       |

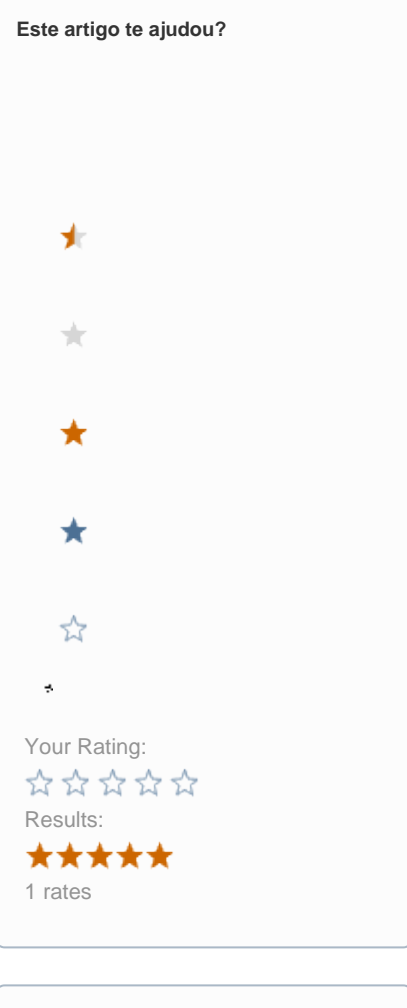

| Ainda precisa de ajuda? |  |
|-------------------------|--|
| ABRIR UM CHAMADO        |  |
|                         |  |